Easy online access to all the materials in your library collection

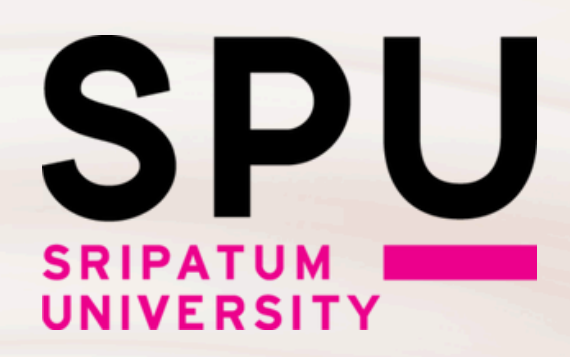

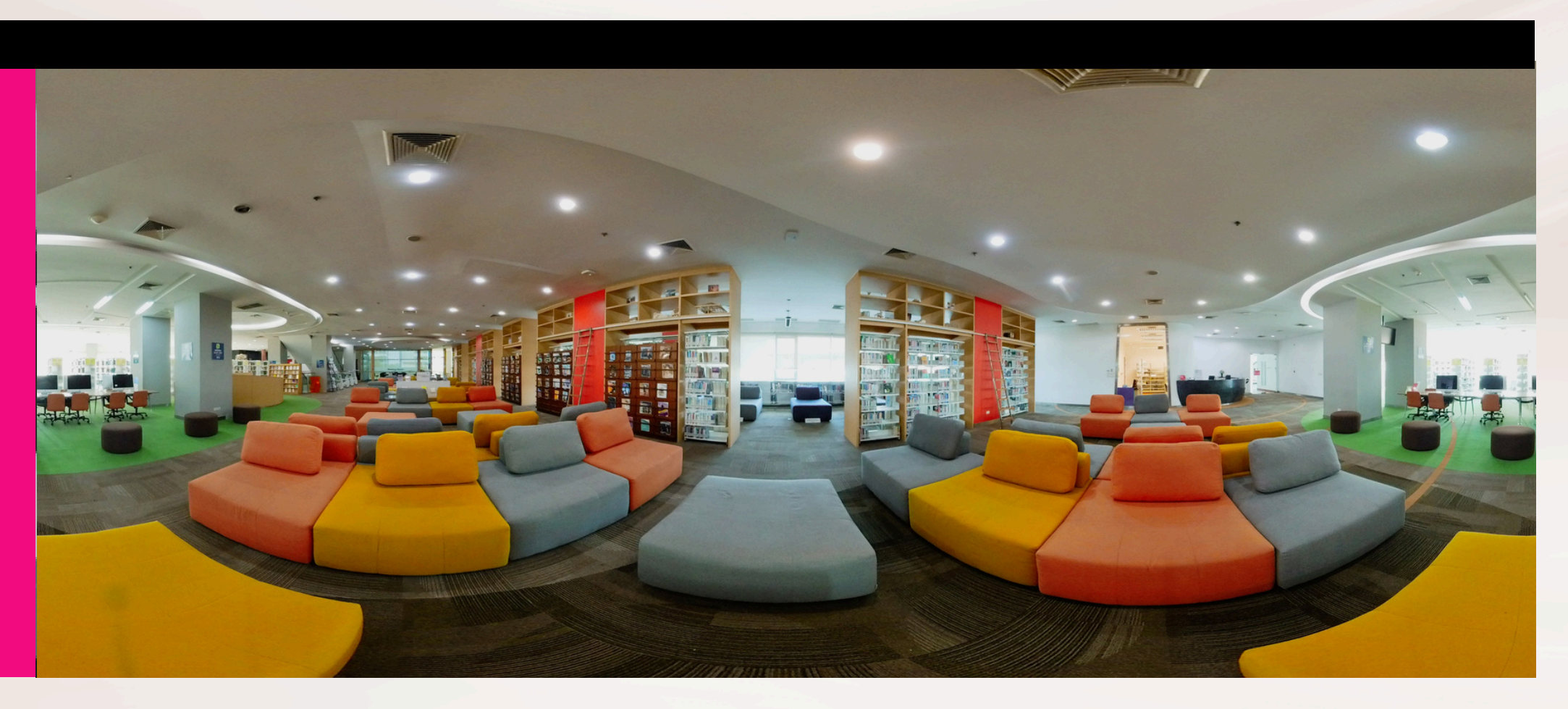

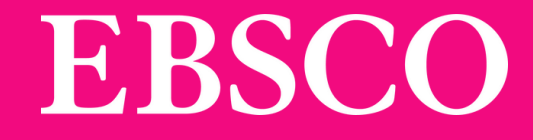

## **User Manual** Sy OpenAthens

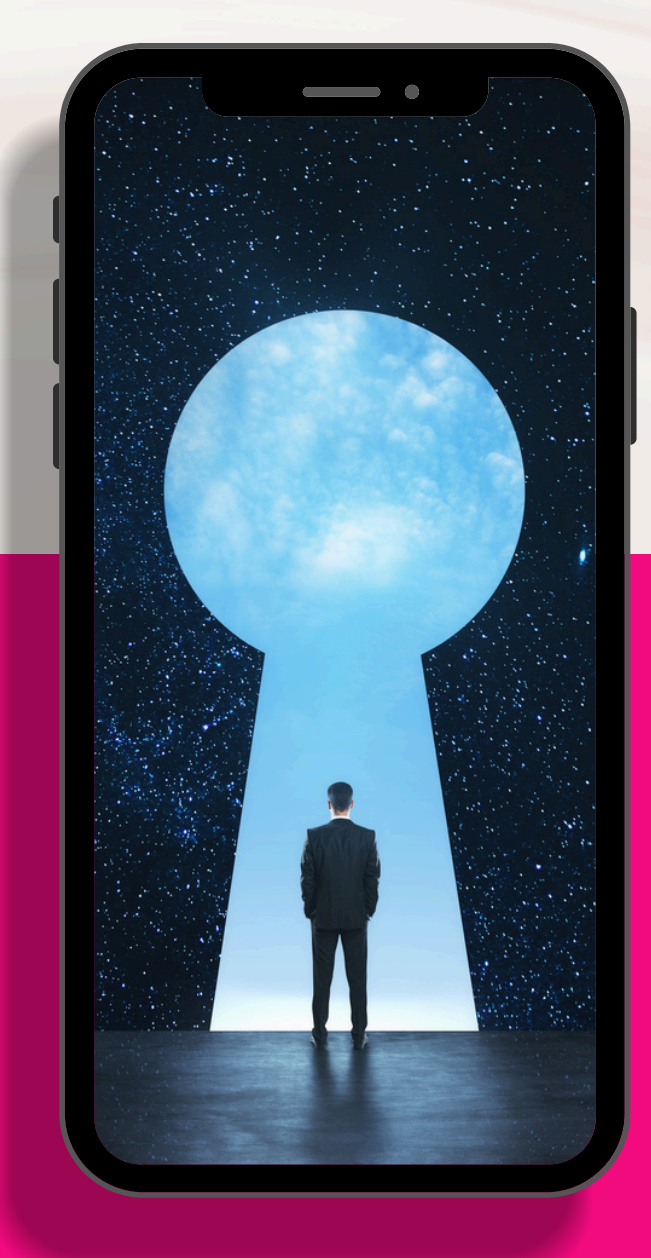

## What is OpenAthens?

User convenience tool for databases and resources authentication without going through the university network.

This tool is aimed to increase convenience for users to access whether they are outside or within the university network.

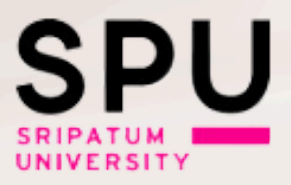

EBS

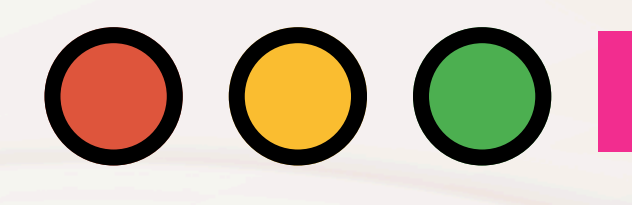

**Example of Resources that can access through OpenAthens** 

**Online Databases** 

**Applied Science & Technology Source** Ultimate

**Business** Source Ultimate

EDS

**EBSCO** Information Services

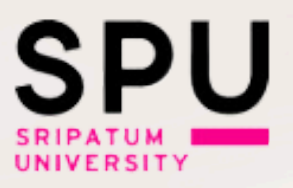

## **THOMSON REUTERS WESTLAW**<sup>™</sup>

#### and other databases....

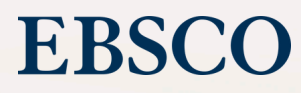

## 

## How long can I use for one login?

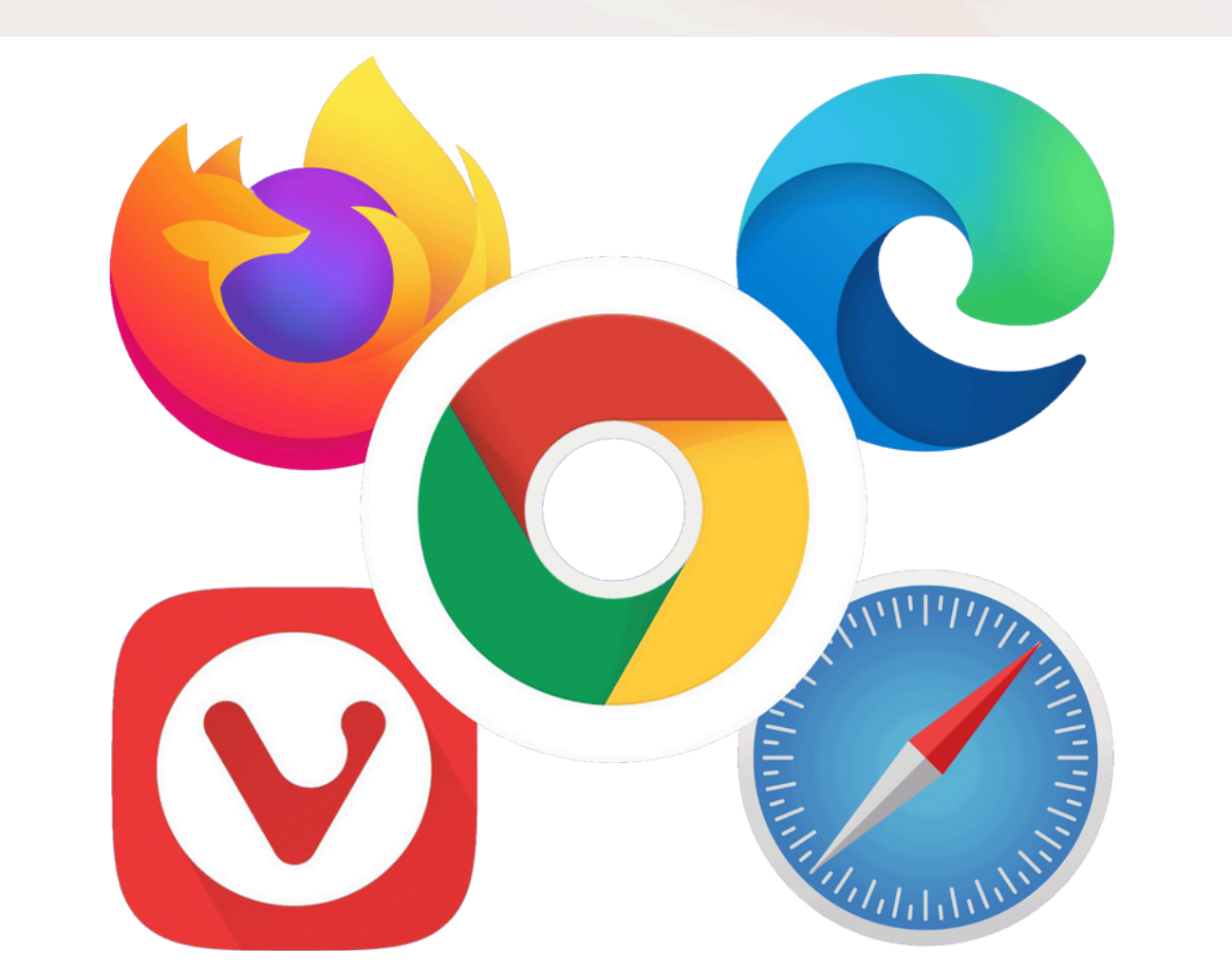

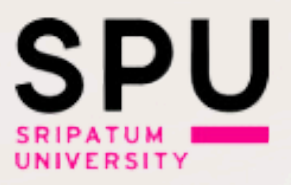

## For one time log in, OpenAthens session can be used for 8 Hours if not Sign-off

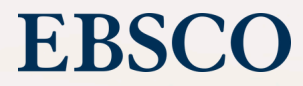

## 

## **OpenAthens Log-In examples**

## There are 3 ways to log in which are...

1. Through SPU Library Search

(Library Website https://www2.spu.ac.th/department/library)

2. Through e-Resources website

https://cutt.ly/NePvXsc0

3. Through OpenAthens website https://my.openathens.net/my

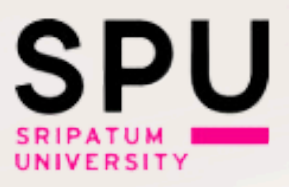

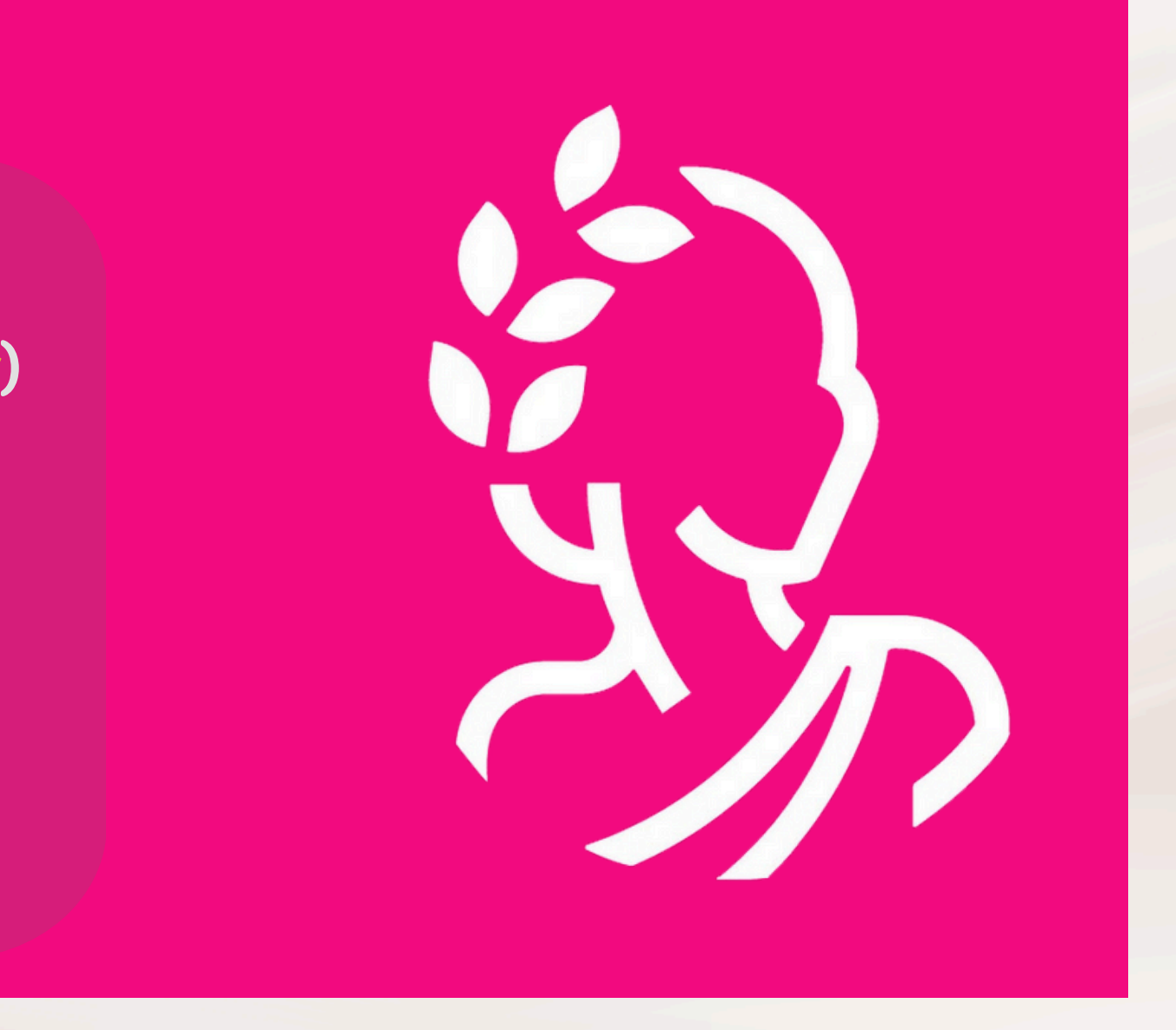

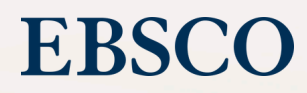

# Through library website SPU Library Search

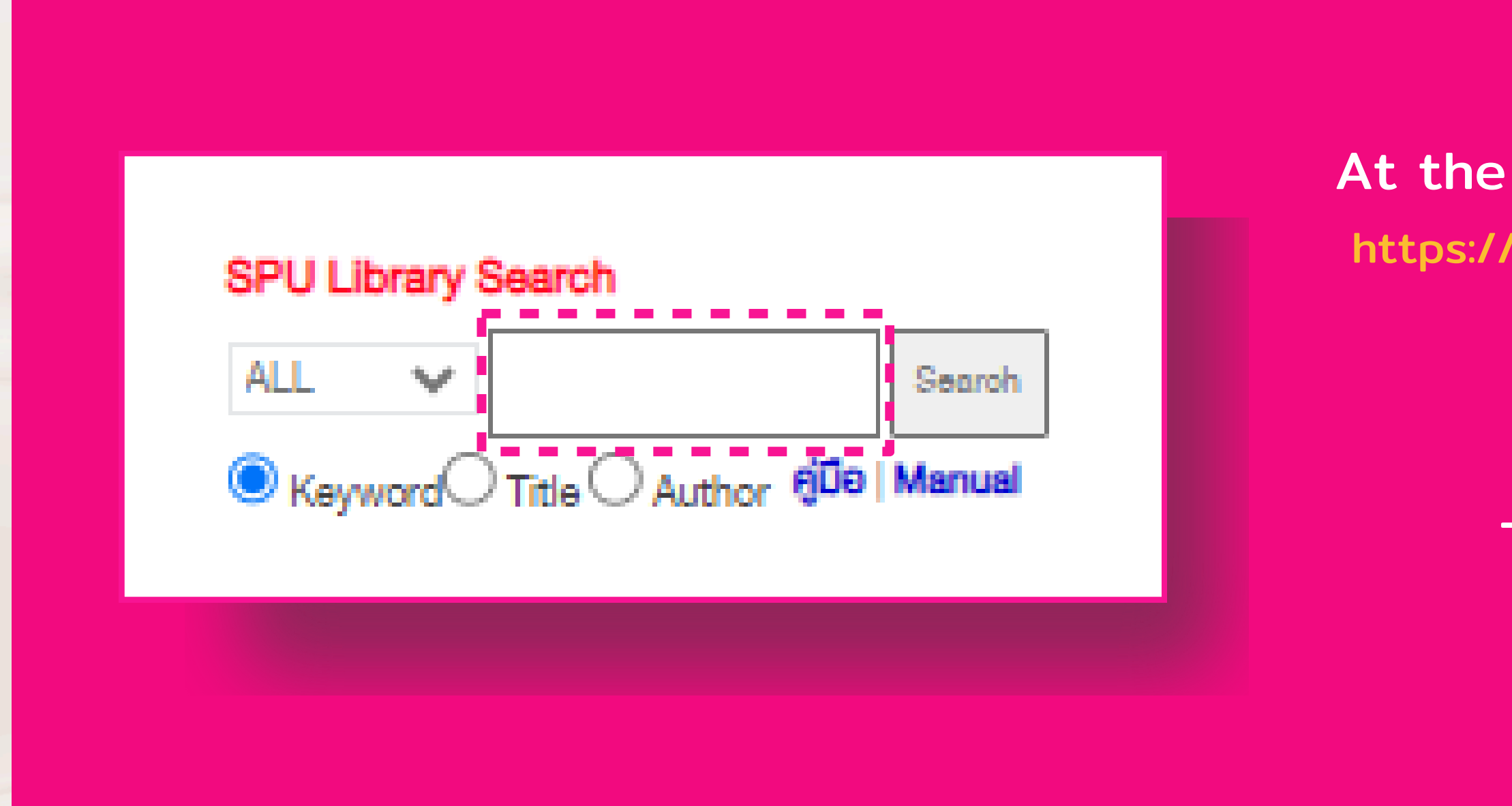

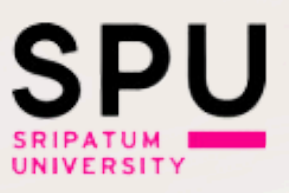

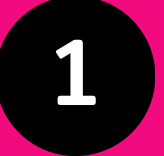

#### At the first page of library website

https://www2.spu.ac.th/department/library

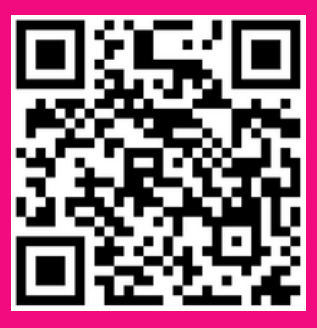

#### Try to type in keyword

#### Then click "Search"

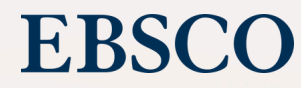

## **Through library website SPU Library Search**

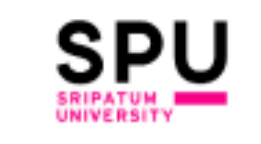

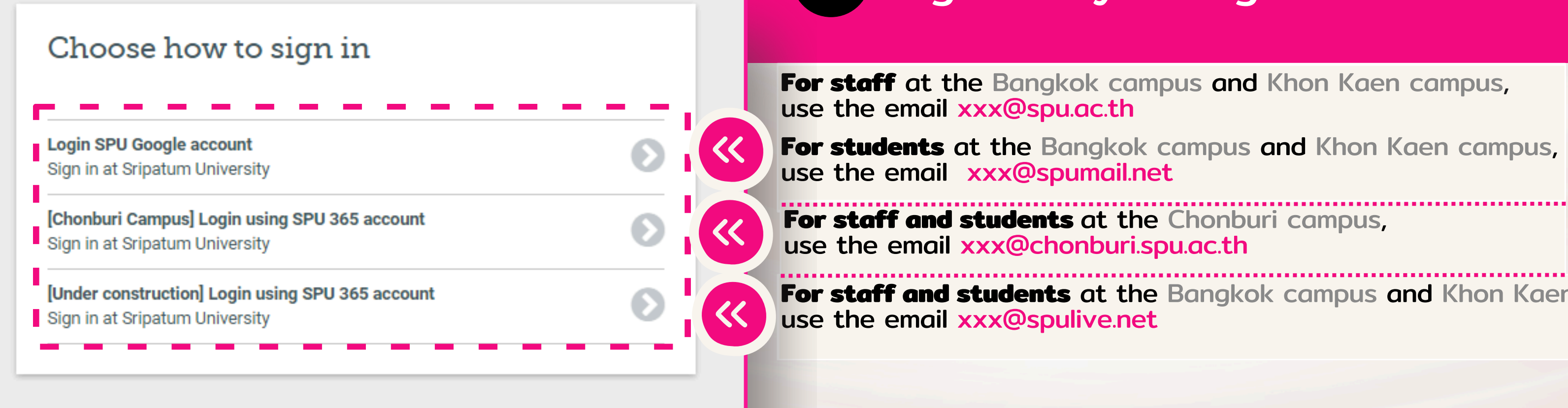

By using this site you agree to us setting cookies. Please see our privacy and cookie information.

Powered by

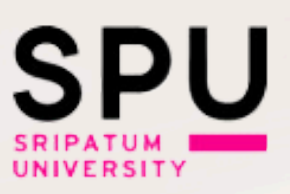

## 2 Sign in by using institution email

- For staff at the Bangkok campus and Khon Kaen campus,
- For students at the Bangkok campus and Khon Kaen campus,
- \_\_\_\_\_ For staff and students at the Bangkok campus and Khon Kaen campus,

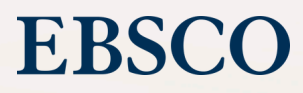

Through e-Resourceswebsite URL : https://cutt.ly/NePvXsc0

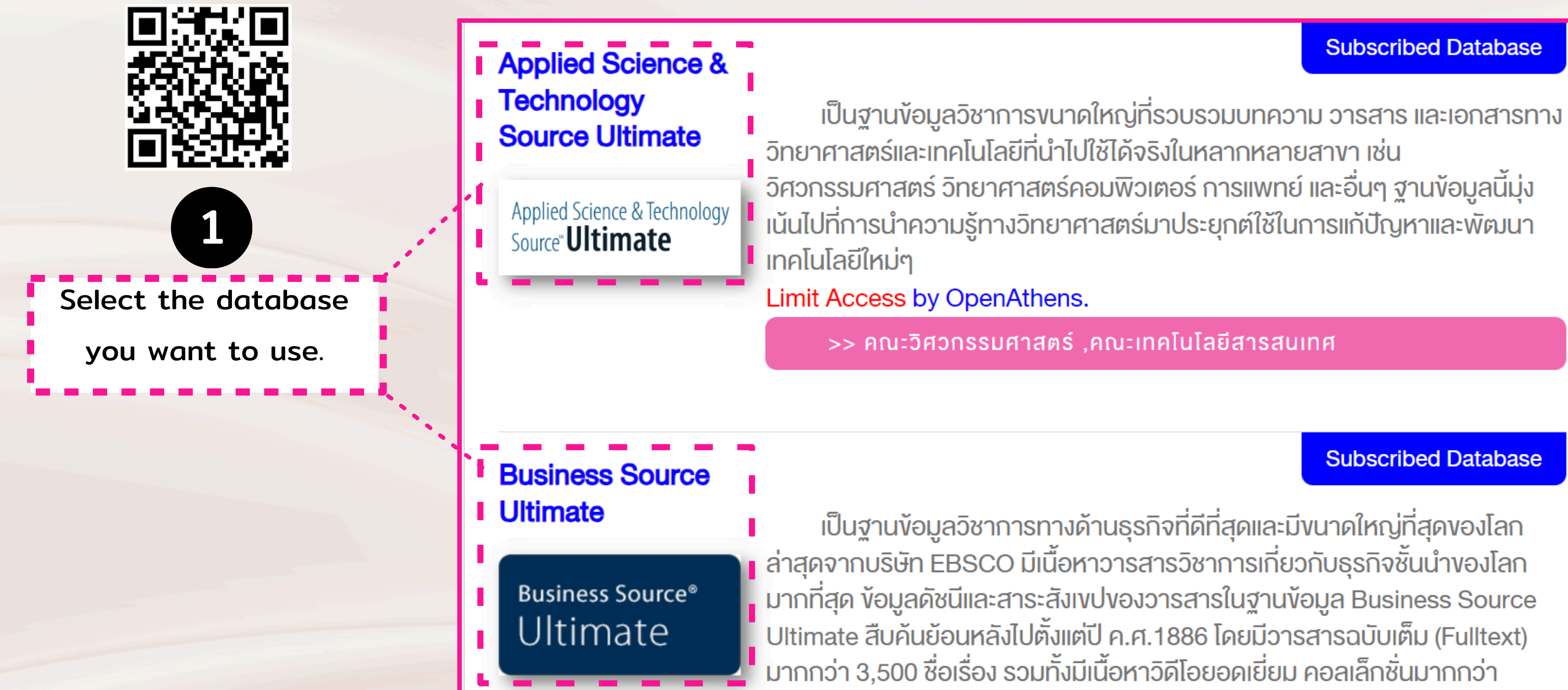

2

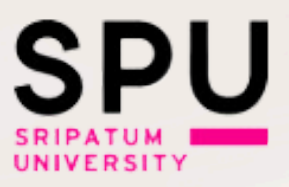

#### Subscribed Database

#### Subscribed Database

เป็นฐานข้อมูลวิชาการทางด้านธุรกิจที่ดีที่สุดและมีขนาดใหญ่ที่สุดของโลก

#### EBSC

## 2 Through e-Resourceswebsite URL : https://cutt.ly/NePvXsc0

## Sign in by using institution email

For staff at the Bangkok campus and Khon Kaen campus, use the email xxx@spu.ac.th

For students at the Bangkok campus and Khon Kaen campus, use the email xxx@spumail.net

> For staff and students at the Chonburi campus, use the email xxx@chonburi.spu.ac.th

For staff and students at the Bangkok campus and Khon Kaen campus, use the email xxx@spulive.net

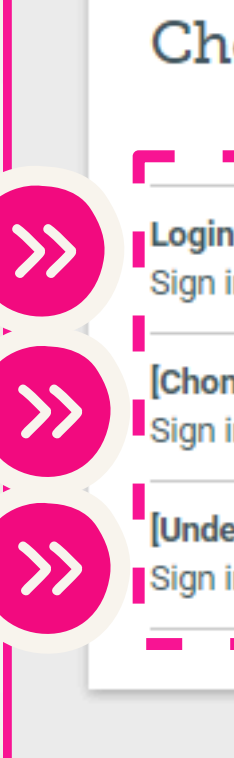

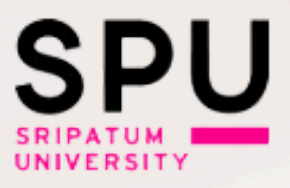

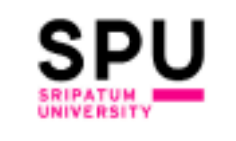

#### Choose how to sign in

Login SPU Google account Sign in at Sripatum University

[Chonburi Campus] Login using SPU 365 account Sign in at Sripatum University

[Under construction] Login using SPU 365 account Sign in at Sripatum University

By using this site you agree to us setting cookies. Please see our privacy and cookie information.

Powered by

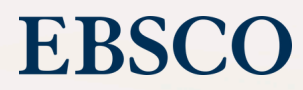

## **Through OA website**

URL : https://my.openathens.net/my

OpenAthens • MyAthens

Sign in

3

## Simple access to knowledge

With just one simple single sign-on, OpenAthens enables you to access all the knowledge you need to achieve great things.

Access to website

https://my.openathens.net/my

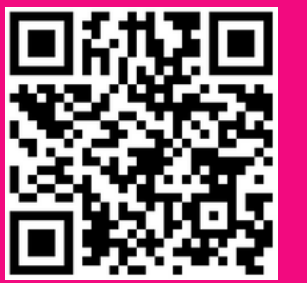

and looking for Sign in part

## Sign in

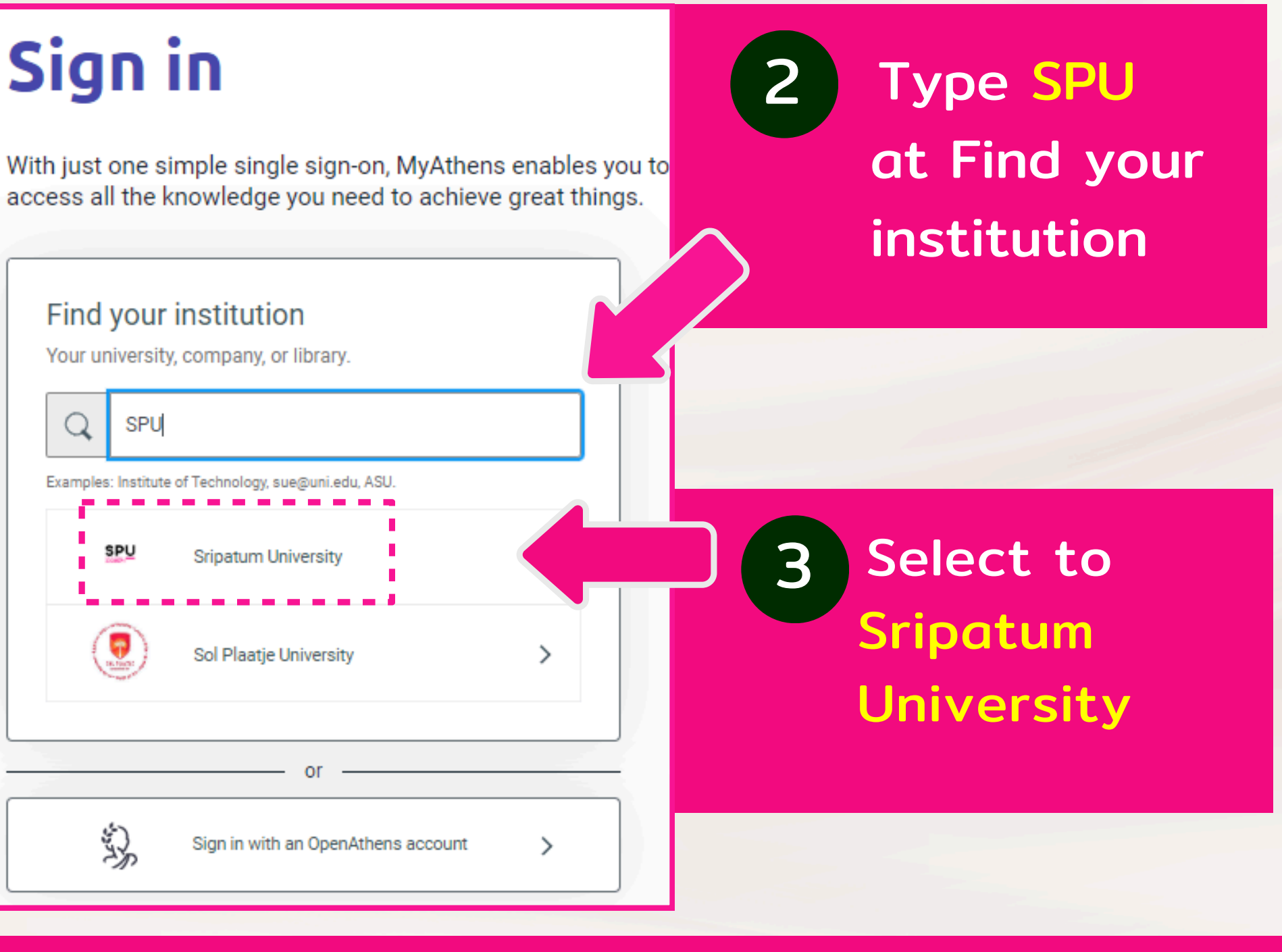

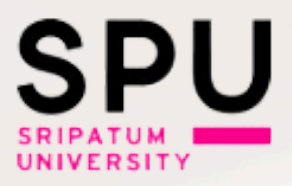

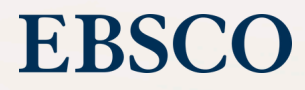

## Through OA website 3 URL : https://my.openathens.net/my

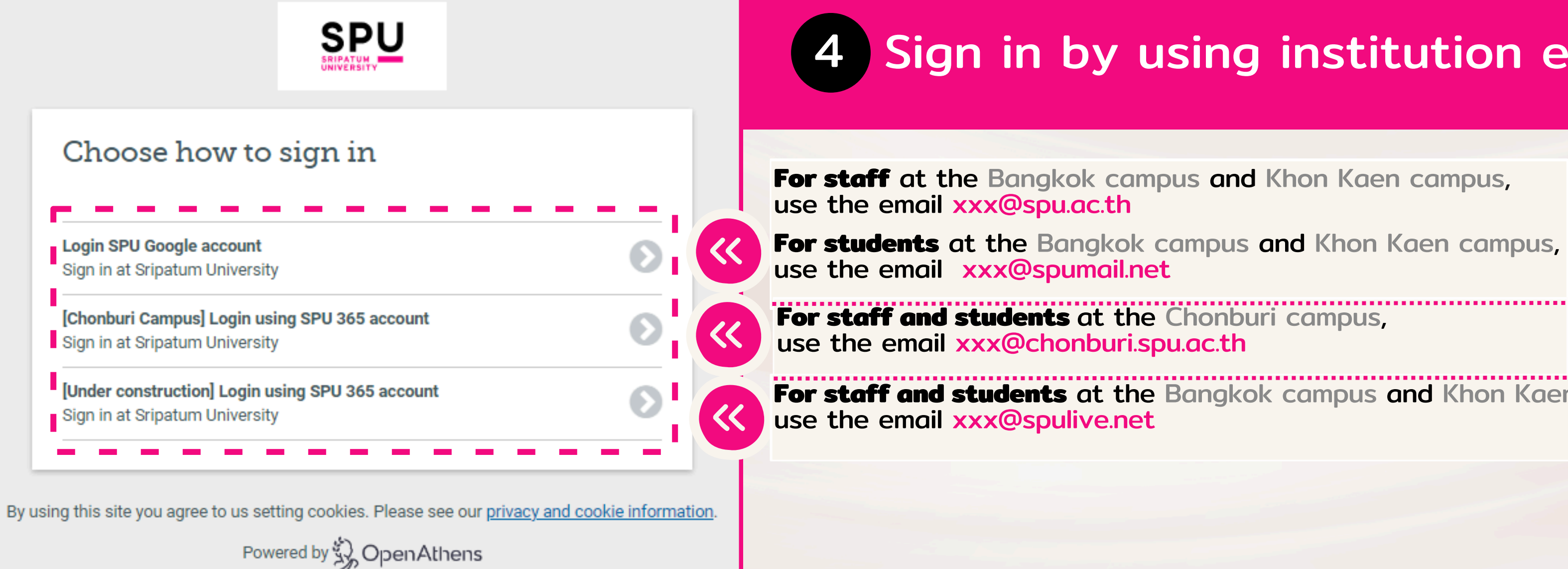

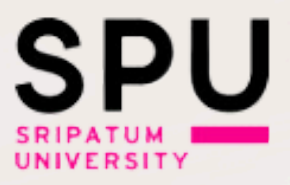

### Sign in by using institution email

For staff at the Bangkok campus and Khon Kaen campus,

For students at the Bangkok campus and Khon Kaen campus,

For staff and students at the Bangkok campus and Khon Kaen campus,

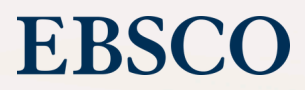

## 

# a SPU

## Thank You

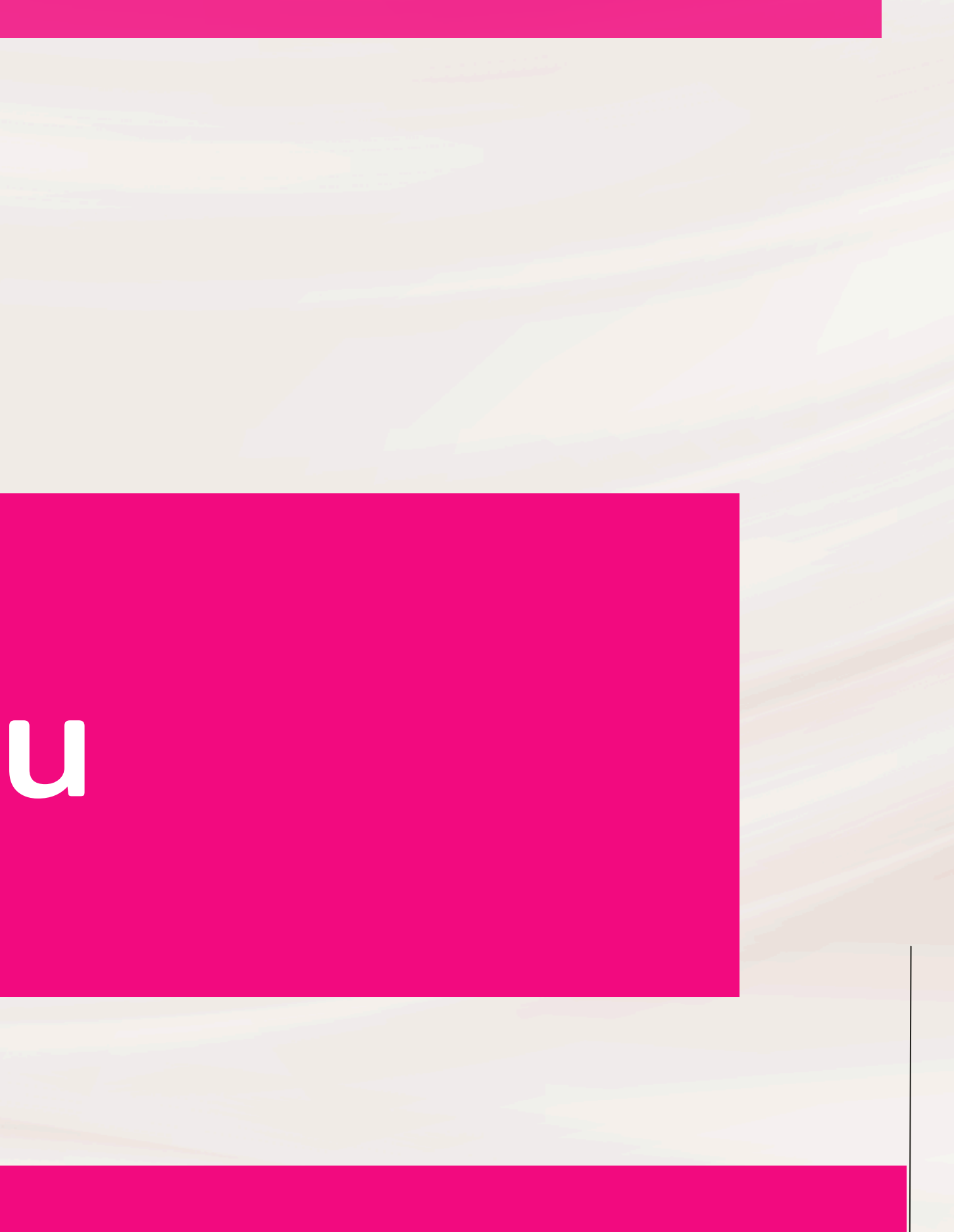

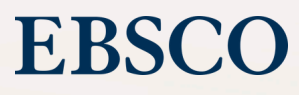